# **CODA<sup>™</sup>: Cost Offer Data Application**

Cost Development Task Force September 20, 2010

Joseph Bowring William Dugan Vikram Modi

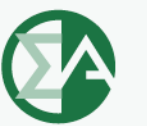

**Monitoring Analytics** 

#### **Required changes for CODA update:**

- Manual 15 update (pg. 11) from eFuel to CODA.
- Removal of Manual 25B (eFuel 2.0 User's Manual) and replacement by CODA user guide.
- New CODA user guide located here:
- <u>http://www.monitoringanalytics.com/tools/docs/C</u>
   <u>ODA\_User\_Guide\_20100903.pdf</u>
- Training will take place on September 17, 2010, slides attached.

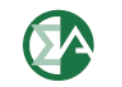

# **Training Agenda**

- CODA Implementation Timeline
- General Usage
  - Requesting account
  - Logging in
- Overview/Walkthrough of New Screens
  - Fuel Policy
  - Power Plant Operations Report
  - Opportunity Cost Calculator
- Reference Resources
  - User Guide
  - Monitoring Analytics website, "Tools" page
- Question & Answer

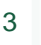

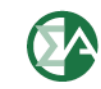

### **Implementation Timeline**

| Date:                    | Milestone:                                                   |  |  |  |  |
|--------------------------|--------------------------------------------------------------|--|--|--|--|
|                          | All Generators PJM CAMs fill out CODA Account                |  |  |  |  |
| Tuesday, July 27 through | Registration Form for new accounts, including for those      |  |  |  |  |
| Wednesday, September 15  | users who already have accounts in the existing eFuel.       |  |  |  |  |
|                          | Updated CODA System implemented in MA Production             |  |  |  |  |
|                          | Environment. CODA accounts go live.                          |  |  |  |  |
| Wednesday, September 15  | and Card 99 data no longer reported                          |  |  |  |  |
| Wednesday, Deptember 10  |                                                              |  |  |  |  |
| Friday, September 17     | Training Presentation                                        |  |  |  |  |
|                          | All generators accounts set up, data reporting requirement / |  |  |  |  |
| Friday, October 15       | audits begin (August Power Plant Operations data due.)       |  |  |  |  |
|                          |                                                              |  |  |  |  |
| Friday, October 15       | All units have approved fuel policies assigned               |  |  |  |  |
|                          |                                                              |  |  |  |  |
| Friday, October 15       | XML upload template available                                |  |  |  |  |
|                          |                                                              |  |  |  |  |
| Friday, October 29       | XML upload functionality becomes available                   |  |  |  |  |
|                          |                                                              |  |  |  |  |
| Monday, November 15      | September Power Plant Operations data due                    |  |  |  |  |
| Wednesday, December 15   | Optobor Dower Diget Operations date due                      |  |  |  |  |
| weanesday, December 15   | October Power Plant Operations data due                      |  |  |  |  |
|                          |                                                              |  |  |  |  |

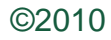

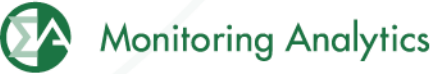

### **General Usage**

- Requesting an Account
  - All PJM Generators should have their PJM CAM fill out the new CODA Registration Form,
  - The registration form can be found on the Monitoring Analytics website: <u>http://www.monitoringanalytics.com/tools/tools.shtml</u>
- Logging in to the System
  - URL: <a href="https://coda.monitoringanalytics.com/coda/login">https://coda.monitoringanalytics.com/coda/login</a>

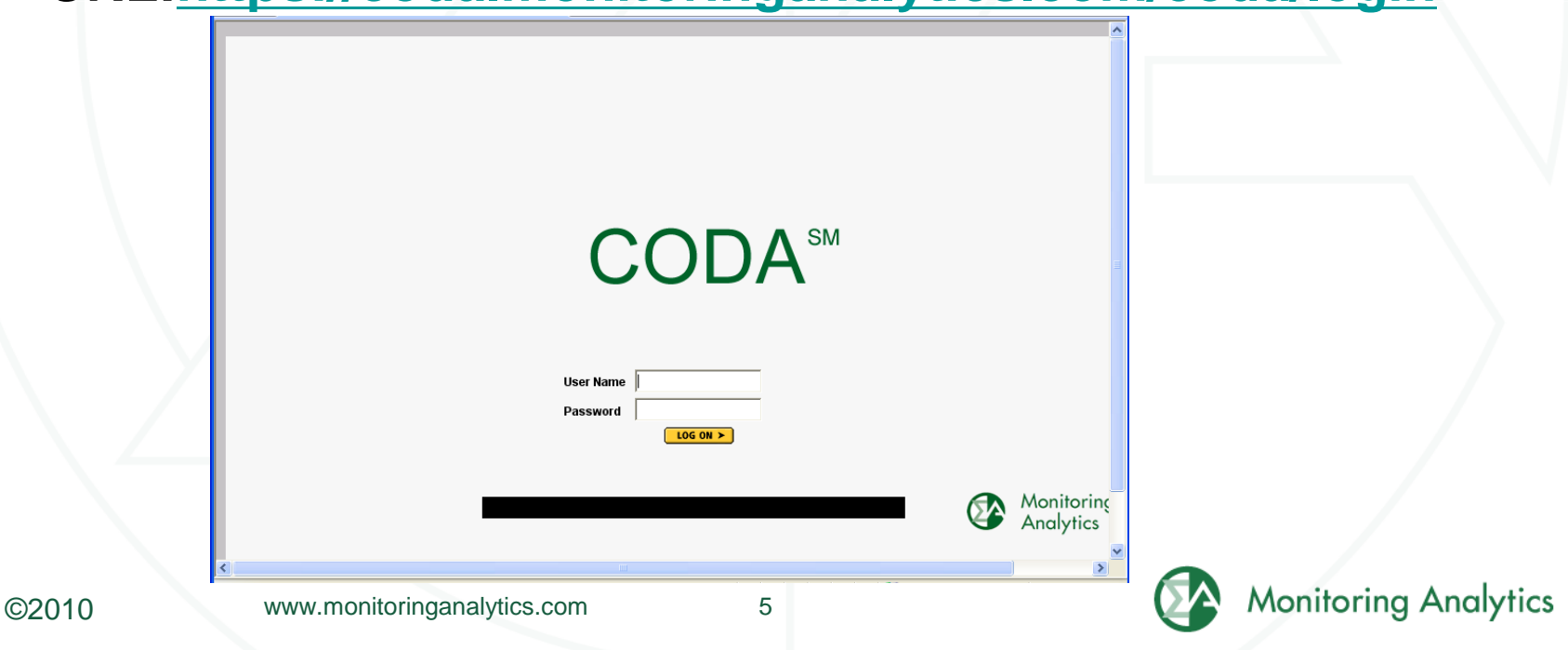

#### **CODA New Screens - Live Walk-Through**

- Fuel Policy
  - Save and manage fuel policy documents for all your units.
- Power Plant Operations Report
  - Monthly entry of fuel delivery and consumption data.
- Opportunity Cost Calculator
  - For units with environmental run time restrictions, enter data by 6:00 PM, and have an opportunity cost calculated by 6:00 AM the next morning.

The following screen shots are for reference, and training will consist of a live walk-through demonstration of the tool

### **Fuel Policy Procedure**

- User saves Fuel Policy document in CODA "Fuel Policy" screen.
- User submits Fuel Policy for review and acceptance by MMU.
- MMU reviews and accepts or rejects submitted Fuel Policy.
- User associates accepted policy with one or more units.
- MMU reviews and accepts or rejects assignment of policy to unit.
- MMU periodically reviews units' fuel accounting calculations to determine consistency with policies.

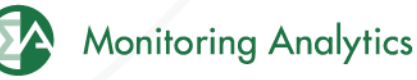

www.monitoringanalytics.com

# **Fuel Policy Screen Shots**

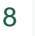

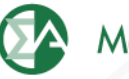

### **Create/Edit a Fuel Policy in eFuel**

In main screen, under "Fuel Policy" (1), select "Policy", select the company the policy is associated with (2), and select "Edit or Create Policy" (3). A list of existing policies will pop up, and you can either select an existing policy to edit, or create a new one. Multiple policies (4) can be opened up in this screen for viewing and editing.

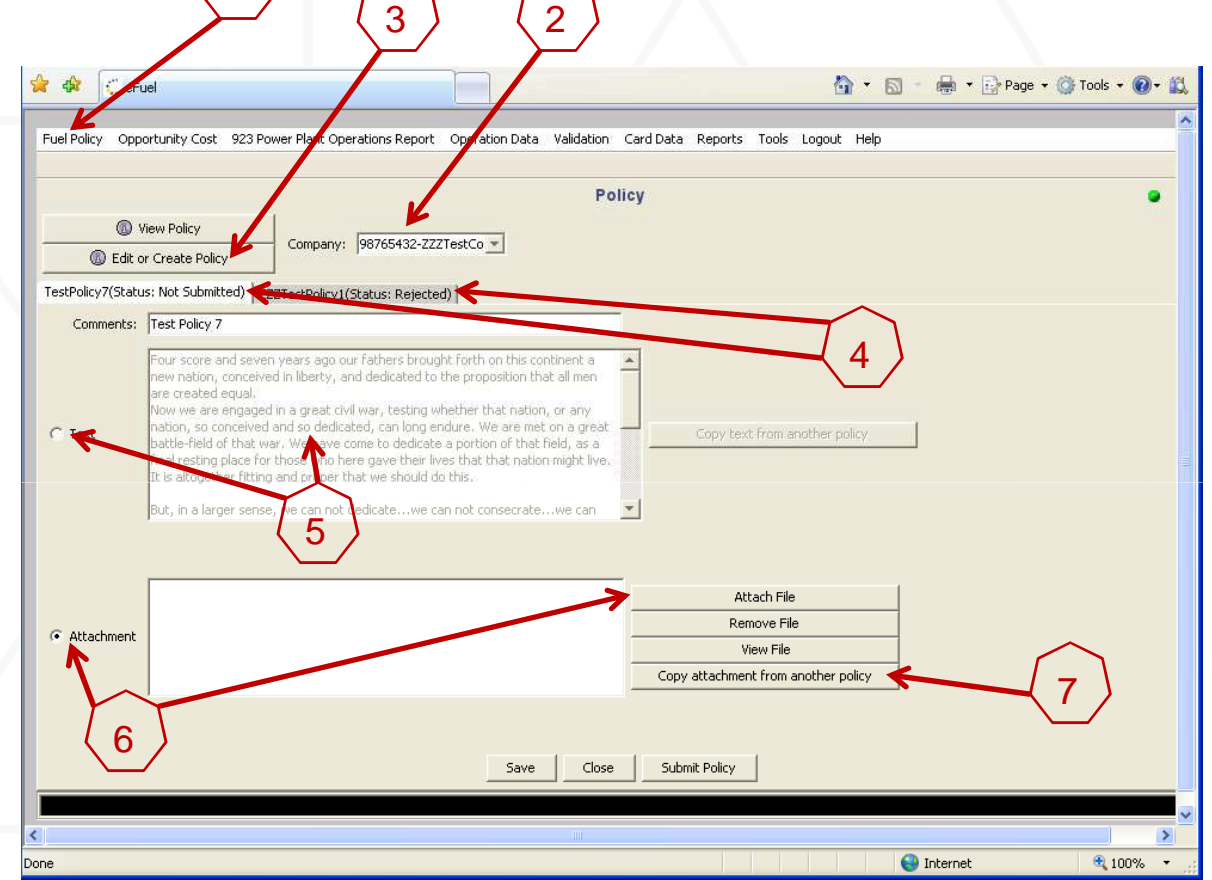

To edit the policy, you can select the "Text" button, and enter the policy text in the provided window (5), or select "Attachment" button, and attach a word document or PDF policy document (6). You can also copy an existing attachment from another existing policy (7).

# Save and Submit Fuel Policy for MMU Review

When you have updated the text, or added attachments, you can save the updated policy by clicking the "Save" button (1). This will save your work on this policy, but will not submit it to the MMU for review and approval. When you are ready to submit the Policy for MMU review and approval, select "Submit Policy" (2).

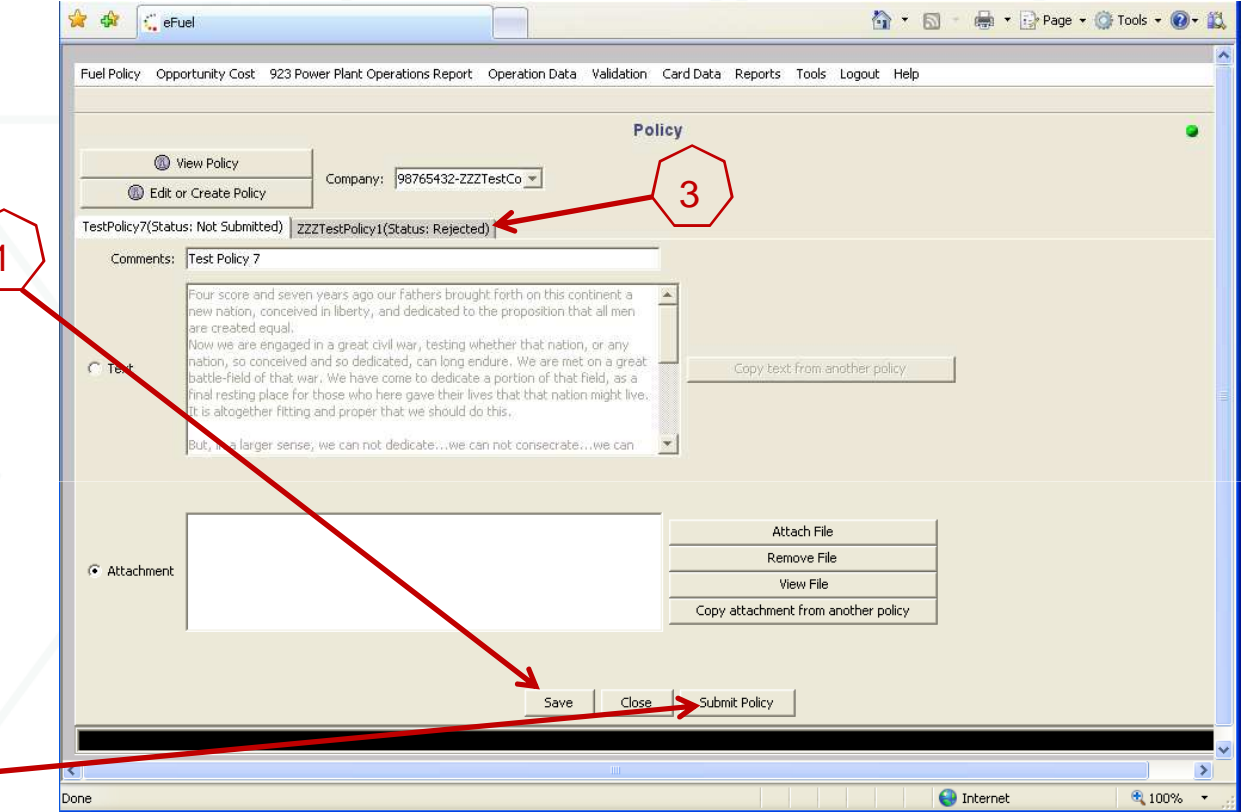

The MMU will review your submitted policy and either Approve it or Reject it. The status (Accepted or Rejected) of a policy can be seen in the tab next to the policy name (3). Accepted policies can only be viewed, and not edited once they have been accepted. The status of all policies can be viewed by clicking on "View Policy", highlighting all policies (shift select) and clicking on "View Policy".

# **Associate Approved Fuel Policy with Units**

When a policy has been approved by the MMU, it can then be associated with specific units in the "Policy Management" screen. Users can either pull up a policy, and select which units to assign it to (Retrieve Policies), or pull up a unit, and select which policy should apply to that specific unit (Retrieve Units).

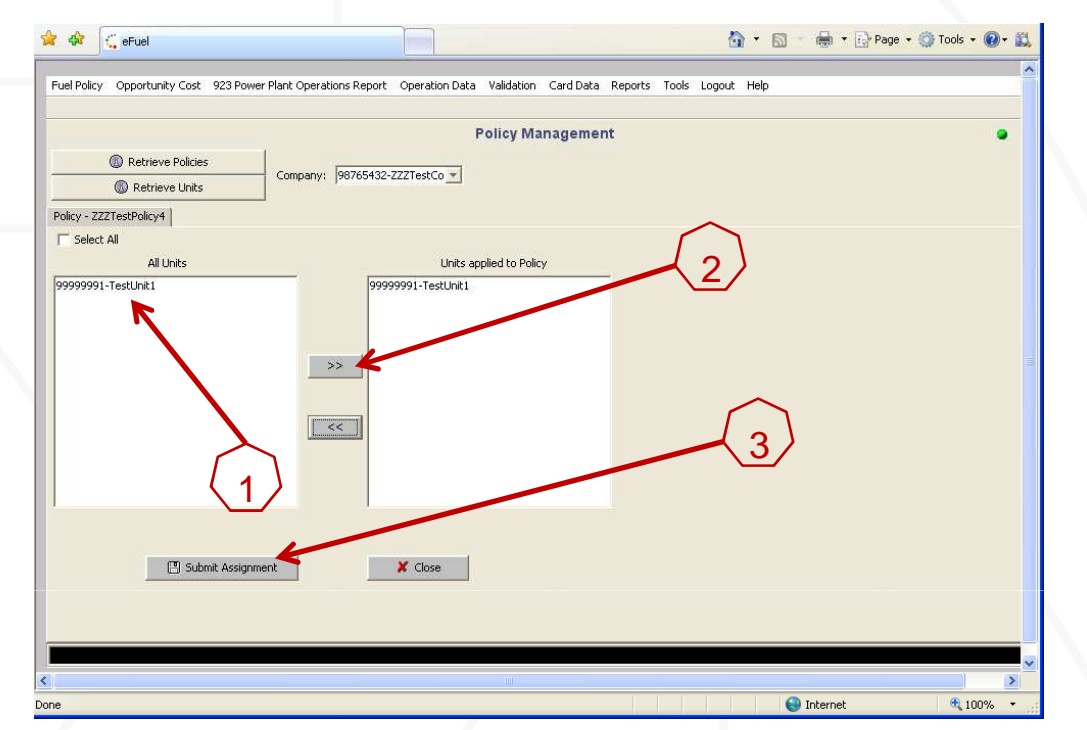

When you select "Retrieve Policies", all Approved policies will appear in a pop-up window. When you select a policy, and then click on "View Units", a list of all units in that company eligible for new policy assignment will appear (1). Highlight the unit(s) you wish to apply this policy to, and select the ">>" to move them into the "Units Applied to Policy" window (2). Then select "Submit Assignment" (3). The MMU will review to make sure that the selected approved policy is compatible with the unit type of the associated unit.

When you select "Retrieve Units" the user selects a unit, and then selects an approved policy to apply to the unit.

©2010

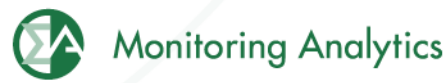

#### Power Plant Operations Report Screen Shots

Form EIA-923, developed by the Energy Information Administration (EIA) at the U.S. Department of Energy, collects information from all electric power plants, including data on electric power generation, fuel consumption, fossil fuel stocks, and delivered fossil fuel cost and quality. These data are used to monitor the status and trends of the electric power industry and appear in many Energy Information Administration (EIA) publications. Monitoring Analytics, in its role as the Independent Market Monitor for PJM, is collecting similar data from PJM participants using the CODA electronic interface that has a similar appearance to the EIA Form 923.

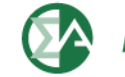

#### **Power Plant Operations Report Schedules**

- Schedules 1, 2, 3, 4, 5 and 9 must be filled in monthly.
  - Participants will report Monthly fuel delivery and consumption data into CODA 45 days following the data month.
    - Example: August data must be reported by October 15.
- Schedules 6, 7 and 8 must be filled in annually.
  - Participants will report annual data requirements (for Schedule 6 through Schedule 8) no later than 45 days after the form opens for data entry – typically around March 31 following the end of the reporting year.

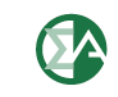

|   | <b>Power Plant Operations Report Screen</b>                                                                                                    |
|---|----------------------------------------------------------------------------------------------------|
|   | 🕻 🏟 🧲 🔂 🔹 🖶 🕈 🔂 Page 🗸 🎯 Tools 🗸 🔞 🕈                                                                                                    |
| Γ |                                                                                                    |
|   | Fuel Policy Opportunity Cost 923 Power Plant Operations Report Operation Data Validation Card Data Reports Tools Logout Help                          |
|   |                                                                                                    |
|   | 923 Schedules                                                                                                    |
|   | Edit Schedules Year: 2010 Vonth: Jun V Company: 98765432-ZZZTestCo Vunit: 999999991-TestUnit1 Variation Plant to which the Unit belongs: 2397-Bayonne |
|   |                                                                                                    |
|   | $\left( \underline{1} \right)$                                                                                                    |

- Under "Power Plant Operations Report" (1), select "Power Plant Operations Schedules". Then select the Year, Month, Company, and Unit to enter data, and select "Edit Schedules".
- Schedules 2 through 9 are to be completed at the "Plant" level
- Schedule 2 includes one field, the "Fuel Index" that is not originally in the EIA923 Form, and has been added by the MMU.
- All Power Plant Operations Schedules are reported monthly, except Schedules 6, 7, and 8, which are reported annually.
- Additional Unit Data is reported monthly for each "Unit".
- Right click on the screen to add a row of data into each screen.

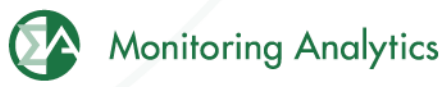

## Schedule 2: Cost and Quality of Fuel Receipts – Plant Level Contract Information, Receipts and Costs

 Plant level data for plants that use Fossil Fuels (coal, petroleum products, petroleum coke, natural gas, and other gases (including blast furnace gas)) for the generation of electric power.

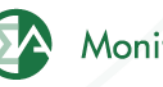

# Schedule 2: Cost and Quality of Fuel Receipts – Plant Level Contract Information, Receipts and Costs

| SCHEDULE 2. PAGE 1. COST AND QUALITY OF FUEL RECEIPTS - PLANT LEVEL CONTRACT INFORMATION, RECEIPTS AND COSTS<br>For fossil-fueled plants 50 megawatts and above<br>(Instructions for SCHEDULE 2. Page 1. are on page 3 of the EIA Form 923 Instructions.)       Scroll Right for Page 2 >> |                              |                        |                             |              |                                                |            |                            |                            |                      |                                       |
|----------------------------------------------------------------------------------------------------|------------------------------|------------------------|-----------------------------|--------------|------------------------------------------------|------------|----------------------------|----------------------------|----------------------|---------------------------------------|
| No Receipts (If applicable, please check)                                                                                                    |                              |                        |                             | 🔲 Is the     | re a fuel tol                                  | lling agre | ement in place for thi     | s plant? (If applicable, p | olease check.)       |                                       |
|                                                                                                    | Contract Inform              | nation                 |                             |              |                                                | F          | Receipts                   |                            | Cost p               | er Unit                               |
|                                                                                                    | Complete for Al              | l Fuels                |                             |              |                                                |            | All Fuels                  |                            | All F                | uels                                  |
| Fuel Supplier Name                                                                                                    | Con                          | tract Type             | Contract Exp<br>Date (mmyy) | iration      | Ene                                            | rgy Source | y Source Quantity Received |                            | Total Delivered Cost | Commodity Cost<br>(coal, natural gas) |
|                                                                                                    |                              |                        |                             |              |                                                |            | •                          |                            |                      |                                       |
| SCHEDULE 2. PAGE 2. COST AND QUALITY OF FUEL RECEIPTS - PLANT LEVEL QUALITY OF FUEL AND TRANSPORTATION<br>For fossil-fueled plants 50 megawatts and above<br>(Instructions for SCHEDULE 2. Page 2. are on page 4 of the EIA Form 923 Instructions.)       Scroll Right for Page 3 >>       |                              |                        |                             |              |                                                |            |                            |                            |                      |                                       |
| All                                                                                                    | Coal, Pet Coke,              | Coal                   | Coal                        | Nati         | tural Gas Coal, Pet Coke and Oil               |            |                            | oke and Oil                |                      |                                       |
| Fuels<br>Heat<br>Content                                                                                                    | and Oil<br>Sulfur<br>Content | Only<br>Ash<br>Content | Only<br>Mercury<br>Content  | Firm<br>Inte | n or Predominant Secon<br>erruptible Mode Mode |            | Secondary<br>Mode          |                            |                      |                                       |
| SCHEDULE 2. PAGE 3. COST AND QUALITY OF FUEL RECEIPTS - PLANT LEVEL COAL MINE INFORMATION         For fossil-fueled plants 50 megawatts and above         (Instructions for SCHEDULE 2. Page 3. are on page 7 of the EIA Form 923 Instructions.)                                           |                              |                        |                             |              |                                                |            |                            |                            |                      |                                       |
| Coal Mine and Type If you have provided the MSHA ID number, leave these items blank                                                                                                    |                              |                        |                             |              | Non-EIA923 Data<br>Required by MMU             |            | ed by MMU                  |                            |                      |                                       |
| MSHA ID<br>Number                                                                                                    | Name of Mine<br>or Tipple    | Mine Type              | State or Cou<br>of Origin   | intry        | Cour                                           | nty        | Fue                        | el Index                   |                      |                                       |
|                                                                                                    |                              |                        |                             |              |                                                |            |                            |                            |                      |                                       |

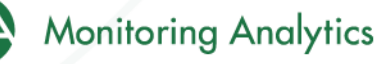

# Schedule 3: Boiler Information: Fuel Consumption

- Boiler specific data at plants that burn fossil/organic fuels.
- Excluded from this schedule are conventional hydroelectric plants and all other plants that are not required to report energy consumed (e.g., wind, solar, geothermal, and nuclear).

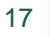

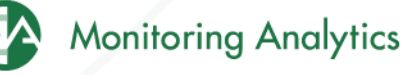

## Schedule 3: Boiler Information: Fuel Consumption

#### SCHEDULE 3. PART A. BOILER INFORMATION FOR STEAM-ELECTRIC ORGANIC-FUELED PLANTS - FUEL CONSUMPTION (Instructions for SCHEDULE 3. Part A. are on page 7 of the EIA Form 923 Instructions.)

#### --Click here for instructions--

 Did any boiler produce steam for purposes other than electric power generation during this reporting period? (If applicable, please check)

| Prime<br>Mover<br>Code | Boiler ID Boiler<br>Status | Energy Source<br>(See Table 8<br>on pages 22 through 23<br>in the Instructions.) | Quantity<br>Consumed<br>(Enter zero<br>when a fuel has no<br>consumption for this<br>reporting period.) | Type of<br>Physical Units<br>(tons, barrels or Mcf) | Average Heat<br>Content (as burned)<br>(MMBtu per ton,<br>barrel or Mcf) | Sulfur Content<br>(petroleum and<br>coal only, to<br>nearest 0.01%) | Ash Content<br>(coal only, to<br>nearest 0.1%) |
|------------------------|----------------------------|----------------------------------------------------------------------------------|----------------------------------------------------------------------------------------------------|-----------------------------------------------------|--------------------------------------------------------------------------|---------------------------------------------------------------------|------------------------------------------------|
|------------------------|----------------------------|----------------------------------------------------------------------------------|----------------------------------------------------------------------------------------------------|-----------------------------------------------------|--------------------------------------------------------------------------|---------------------------------------------------------------------|------------------------------------------------|

If Energy Source reported is OTH, OBS, OBG, OBL, or OG, please specify:

|                                                                                       | SCHEDULE 3. PART B. F<br>(Instructions for SCHEDU                             | UEL CONSUMPTION - PRIME MOVE<br>ILE 3. Part B. are on page 9 of the EIA                        | R LEVEL<br>Form 923 Instructions.)                |                                                        |
|---------------------------------------------------------------------------------------|-------------------------------------------------------------------------------|------------------------------------------------------------------------------------------------|---------------------------------------------------|--------------------------------------------------------|
| Click here for instructions                                                           | · · · · ·                                                                     |                                                                                                |                                                   |                                                        |
| <ul> <li>Was steam produced for purpose<br/>(If applicable, please check.)</li> </ul> | es other than electric power generation durin                                 | ng this reporting period?                                                                      |                                                   |                                                        |
| Prime Mover Code                                                                      | Energy Source<br>(See Table 8 on pages 22<br>through 23 in the Instructions). | Quantity Consumed (Enter zero<br>when a fuel has no consumption<br>for this reporting period.) | Type of Physical Units<br>(tons, barrels, or Mcf) | Average Heat Content<br>(MMBtu per ton, barrel or Mcf) |
|                                                                                       |                                                                               |                                                                                                |                                                   |                                                        |
|                                                                                       |                                                                               |                                                                                                |                                                   |                                                        |
|                                                                                       |                                                                               |                                                                                                |                                                   |                                                        |
|                                                                                       |                                                                               |                                                                                                |                                                   |                                                        |
| If Epoyal Source reported is OTH                                                      |                                                                               |                                                                                                |                                                   |                                                        |
| II Ellergy Source reported is OTH,                                                    | Obs, Oba, Obc, or Oa, please speciry:                                         |                                                                                                |                                                   |                                                        |
|                                                                                       |                                                                               | Save                                                                                           |                                                   |                                                        |
|                                                                                       |                                                                               |                                                                                                |                                                   |                                                        |
| ©2010                                                                                 | www.monitoringanalytics.com                                                   | า 18                                                                                           |                                                   | Woniforing Anal                                        |

#### Schedule 4: Fossil/Organic Fuel Stocks

- Must be completed by all plants that burn the following fossil/organic fuels: COAL, WASTE COAL, DISTILLATE FUEL OILS (NO. 2, 4), RESIDUAL FUEL OIL (NO. 6), JET FUEL, KEROSENE, PETROLEUM COKE, NATURAL GAS, BIO-FUEL.
- Natural Gas "stocks": Balance between receipts and consumed fuel.
- Include back-up fuels and start-up and flame-stabilization fuels.
- Note that MMU is requiring the reporting of WASTE COAL and BIO-FUEL stocks.

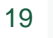

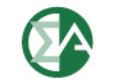

### **Schedule 4: Fossil Fuel Stocks**

| SCHEDULE 4. FOSSIL FUEL STOCKS AT THE END OF THE REPORTING PERIOD AND DATA BALANCE<br>For Coal, Oil, and Natural Gas Plants<br>(Instructions for SCHEDULE 4. are on page 10 of the EIA Form 923 Instructions.)                                                                  |                            |                       |                         |                     |  |            |             |  |  |  |
|----------------------------------------------------------------------------------------------------|----------------------------|-----------------------|-------------------------|---------------------|--|------------|-------------|--|--|--|
| Click here for instructions                                                                                                    |                            |                       |                         |                     |  |            |             |  |  |  |
| Energy Source (See Table 8 on<br>pages 22 through 23 in the Instructions.)Type of Physical Units<br>(tons or barrels)Previous Month's<br>Ending Stocks (1)Current Month's<br>Receipts (2)Current Month's<br>Consumption (3)Ending Stocks (4)Adjustment<br>to Stocks (5)Bala<br> |                            |                       |                         |                     |  |            |             |  |  |  |
| Previous Month's Stocks plus Receipts minus Consumption plus (or minus) Adjustment should equal Ending Stocks.                                                                                                    |                            |                       |                         |                     |  |            |             |  |  |  |
| The balance will appear in column (6). If<br>Balance (from Column 6 a                                                                                                    | the balance is not zero, p | provide a comment bel | ow. Identify the fuel o | ode in the comment. |  | Comment    |             |  |  |  |
|                                                                                                    |                            |                       |                         |                     |  |            |             |  |  |  |
|                                                                                                    |                            |                       |                         |                     |  |            |             |  |  |  |
| ©2010                                                                                                    | www.monitoringana          | alytics.com           | 20                      |                     |  | Monitoring | J Analytics |  |  |  |

#### **Schedule 5: Generator Information**

This schedule will be completed for all plants ullet

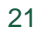

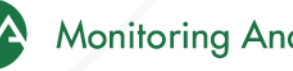

### **Schedule 5: Generator Information**

| SCHEDULE 5. PART A. GENERATOR INFORMATION FOR STEAM-ELECTRIC ORGANIC-FUELED PLANTS<br>(Instructions for SCHEDULE 5. Part A. are on page 11 of the EIA Form 923 Instructions.)                                                                                                    |                    |  |  |  |  |  |  |  |  |
|----------------------------------------------------------------------------------------------------|--------------------|--|--|--|--|--|--|--|--|
| his schedule will be completed ONLY for generators at steam-electric organic-fueled plants with a total steam turbine capacity of 10 megawatts and above.<br>-Click here for instructions                                                                                                    |                    |  |  |  |  |  |  |  |  |
| Prime Mover Code         Generator ID         Generator         Generator         Gross Generation         Net Generation           Status         (MWh)         (MWh)         (M |                    |  |  |  |  |  |  |  |  |
|                                                                                                    | 99999991-TestUnit1 |  |  |  |  |  |  |  |  |
|                                                                                                    |                    |  |  |  |  |  |  |  |  |
| SCHEDULE 5. PART B. PRIME MOVER LEVEL GENERATION                                                                                                    |                    |  |  |  |  |  |  |  |  |

(Instructions for SCHEDULE 5. Part B. are on page 12 of the EIA Form 923 Instructions.)

This schedule will be completed by steam-electric organic-fueled plants with a total steam turbine capacity less than 10 megawatts, --Click here for instructions--

| Prime Mover Code | Gross Generation<br>(MWh) | Net Generation<br>(MWh) |
|------------------|---------------------------|-------------------------|
|                  |                           |                         |

| SCHEDULE 5. PART C. GENERATION FROM NUCLEAR AND OTHER NON-COMBUSTIBLE ENERGY SOURCES                                                                                                    |                                 |                                          |                           |                         |  |  |  |  |
|----------------------------------------------------------------------------------------------------|---------------------------------|------------------------------------------|---------------------------|-------------------------|--|--|--|--|
|                                                                                                    | (Instructions for SCHEDULE 5. F | Part C, are on page 12 of the EIA Form 9 | 923 Instructions.)        |                         |  |  |  |  |
| This schedule will be completed by all nuclear plants and by all wind, solar, geothermal, hydroelectric, or other plants where the energy source is noncombustible,Click here for instructions |                                 |                                          |                           |                         |  |  |  |  |
| Prime Mover Code                                                                                                    | Energy Source                   | Unit Code<br>(nuclear)                   | Gross Generation<br>(MWh) | Net Generation<br>(MWh) |  |  |  |  |
|                                                                                                    |                                 |                                          |                           |                         |  |  |  |  |
|                                                                                                    |                                 |                                          |                           |                         |  |  |  |  |
|                                                                                                    |                                 |                                          |                           |                         |  |  |  |  |
|                                                                                                    |                                 |                                          |                           |                         |  |  |  |  |

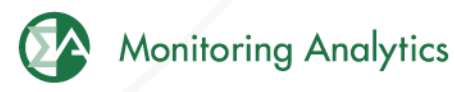

## Schedule 6: Source and Disposition of Electricity

• This schedule will be completed by nonutility plants

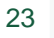

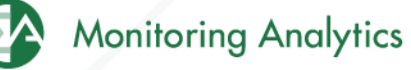

## Schedule 6: Source and Disposition of Electricity

| U.S.Department of Energy<br>Energy Information Administration<br>Form EIA-923 (2008)                                                                                                    | POWER PLAN<br>REPO        | NT OPERATIONS<br>DRT               | Form Approval<br>OMB No. 1905-0129<br>Approval Expires: 12/31/2010 |  |  |  |  |  |
|----------------------------------------------------------------------------------------------------|---------------------------|------------------------------------|--------------------------------------------------------------------|--|--|--|--|--|
| Plant Name: Bayonne                                                                                                    |                           |                                    |                                                                    |  |  |  |  |  |
| Plant ID: 2397 State:                                                                                                    | Reporting Year: 2010      |                                    |                                                                    |  |  |  |  |  |
| SCHEDULE 6. NONUTILITY ANNUAL SOURCE AND DISPOSITION OF ELECTRICITY<br>(Instructions for SCHEDULE 6. are on page 13 of the EIA Form 923 Instructions.)                                                  |                           |                                    |                                                                    |  |  |  |  |  |
| SCHEDULE 6 collects calendar year data (no monthly detail).<br>Annual data are due by March 30 following the reporting year.<br>Report all generation in megawatthours (MWh) rounded to a whole number. |                           |                                    |                                                                    |  |  |  |  |  |
| Source of Electricity                                                                                                    |                           |                                    | Disposition of Electricity                                         |  |  |  |  |  |
| (1) Gross Generation (Annual)                                                                                                    |                           | (4) Station Use                    |                                                                    |  |  |  |  |  |
| (2) Other Incoming Electricity                                                                                                    |                           | (5) Direct Use (For CHPs only)     |                                                                    |  |  |  |  |  |
|                                                                                                    |                           | (6) Total Facility Use (4 + 5)     |                                                                    |  |  |  |  |  |
|                                                                                                    |                           | (7) Retail Sales to Ultimate Custo | omers                                                              |  |  |  |  |  |
|                                                                                                    |                           | (8) Sales for Resale               |                                                                    |  |  |  |  |  |
|                                                                                                    |                           | (9) Other Outgoing Electricity     |                                                                    |  |  |  |  |  |
| (3) Total Sources (1 + 2)                                                                                                    |                           | (10) Total Disposition (6 + 7 + 8  | + 9)                                                               |  |  |  |  |  |
| Т                                                                                                    | otal Sources must equal T | otal Disposition (3 = 10)          |                                                                    |  |  |  |  |  |

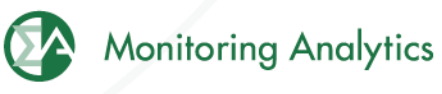

### **Schedule 7: Annual Revenues from Sales** for Resale

• Schedule 7 will be completed by respondents who report a positive value on Schedule 6, Disposition of Electricity.

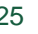

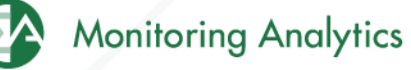

## Schedule 7: Annual Revenues from Sales for Resale

| Plant Name: Bayonne                                                                  |                                                                                                    |                                                                                                |  |  |  |  |  |  |  |
|--------------------------------------------------------------------------------------|----------------------------------------------------------------------------------------------------|------------------------------------------------------------------------------------------------|--|--|--|--|--|--|--|
| Plant ID: 2397                                                                       | State: Reporting                                                                                                    | g Year: 2010                                                                                   |  |  |  |  |  |  |  |
|                                                                                      | SCHEDULE 7. ANNUA<br>(Instructions for SCHED                                                                                                    | AL REVENUES FROM SALES FOR RESALE<br>DULE 7. are on page 14 of the EIA Form 923 Instructions.) |  |  |  |  |  |  |  |
| SCHEDULE 7 is to be comp<br>Sales for Resale. Annual o<br>Sales for Resale is energy | SCHEDULE 7 is to be completed by respondents who entered a positive amount on SCHEDULE 6, Disposition of Electricity, Item 8,<br>Sales for Resale. Annual data are due by March 30 following the reporting year.<br>Sales for Resale is energy supplied to other electric utilities, cooperatives, municipalities, Federal and State electric agencies, or other entities for resale to end-use consumers. |                                                                                                |  |  |  |  |  |  |  |
| Annual Revenues from Sal                                                             | les for Resale (in thousand dollars):                                                                                                    |                                                                                                |  |  |  |  |  |  |  |
|                                                                                      |                                                                                                    |                                                                                                |  |  |  |  |  |  |  |
|                                                                                      |                                                                                                    |                                                                                                |  |  |  |  |  |  |  |
|                                                                                      |                                                                                                    |                                                                                                |  |  |  |  |  |  |  |
|                                                                                      |                                                                                                    |                                                                                                |  |  |  |  |  |  |  |
|                                                                                      |                                                                                                    |                                                                                                |  |  |  |  |  |  |  |
|                                                                                      |                                                                                                    |                                                                                                |  |  |  |  |  |  |  |
| ©2010                                                                                | www.monitoringanalytics.com                                                                                                    | 26 Monitoring Analytics                                                                        |  |  |  |  |  |  |  |

# Schedule 8, Part A: Environmental – Byproduct Disposition

• Schedule 8 will be completed by fossil/organic-fueled power plants.

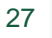

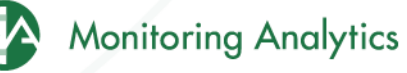

# Schedule 8, Part A: Environmental – Byproduct Disposition

#### SCHEDULE 8. ANNUAL ENVIRONMENT INFORMATION

SCHEDULE 8. PARTS A through F are filed annually and must be reported by steam-electric organic-fueled power plants with a total steam turbine capacity of 100 megawatts and above (only plants that reported boiler-level consumption on SCHEDULE 3 Part A) All steam-electric organic-fueled power plants with a total steam turbine capacity of 10 megawatts and above are responsible for filing Schedule 8, Parts C,E, and F. Annual data are due by March 30 following the reporting year.

#### SCHEDULE 8. PART A. ANNUAL BYPRODUCT DISPOSITION

(Instructions for SCHEDULE 8 Part A. are on page 14 of the EIA Form 923 Instructions.)

Enter the quantity of combustion byproducts for the year by type of disposal (to nearest 0.1 thousand tons). Report sales of steam in million Btu (MMBtu). If actual data are not available, provide an estimated value.

#### NO BYPRODUCTS

|                                            | Disposal            |                  |                      | Sale or Beneficial Use |                 |                  | Stored  | Stored   |       |
|--------------------------------------------|---------------------|------------------|----------------------|------------------------|-----------------|------------------|---------|----------|-------|
| Byproduct                                  | On-Site<br>Landfill | On-Site<br>Ponds | Disposal<br>Off-site | Sold                   | Used<br>On-site | Used<br>Off-site | On-site | Off-site | Total |
| Fly Ash from standard boiler/PCD units     |                     |                  |                      |                        |                 |                  |         |          |       |
| Fly Ash from units with dry FGC            |                     |                  |                      |                        |                 |                  |         |          |       |
| Fly Ash from FBC units                     |                     |                  |                      |                        |                 |                  |         |          |       |
| Bottom Ash from standard boiler units      |                     |                  |                      |                        |                 |                  |         |          |       |
| Bottom (bed) Ash from FBC units            |                     |                  |                      |                        |                 |                  |         |          |       |
| FCD Cypaum                                 |                     |                  |                      |                        |                 |                  |         |          |       |
| Other FGD byproducts                       |                     |                  |                      |                        |                 |                  |         |          |       |
| Ash from coal gasification (IGCC) units    |                     |                  |                      |                        |                 |                  |         |          |       |
| Other (specify via footnote on SCHEDULE 9) |                     |                  |                      |                        |                 |                  |         |          |       |
| Steam Sales (MMBtu)                        |                     |                  |                      |                        |                 |                  |         |          |       |

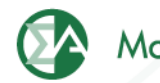

# Schedule 8, Part B: Environmental – Financial Information

(Instructions for SCHEDULE 8 Part B. are on page 15 of the EIA Form 923 Instructions.)

If actual data are not available, provide an estimated value.

|            | Operation and Maintenance (O&M) Expenditures During Year (Thousand Dollars) |                              |                                                  |                                     |                               |              |                             |  |  |  |  |
|------------|-----------------------------------------------------------------------------|------------------------------|--------------------------------------------------|-------------------------------------|-------------------------------|--------------|-----------------------------|--|--|--|--|
| Туре       | (1)<br>Fly Ash                                                              | (2)<br>Bottom Ash            | (3)<br>Flue Gas<br>Desulfurization               | (4)<br>Water Pollution<br>Abatement | (5)<br>Other Poll<br>Abatemen | ution<br>It  | (6)<br>Total<br>(1+2+3+4+5) |  |  |  |  |
| Collection |                                                                             |                              |                                                  |                                     |                               |              |                             |  |  |  |  |
| Disposal   |                                                                             |                              |                                                  |                                     |                               |              |                             |  |  |  |  |
| Other      |                                                                             |                              |                                                  |                                     |                               |              |                             |  |  |  |  |
|            | Capital Expe                                                                | nditures for New Struct      | ures and Equipment During<br>(Thousand Dollars)  | Year, Excluding Land and            | Interest Expe                 | nse          |                             |  |  |  |  |
| Туре       | (7<br>Air<br>At                                                             | )<br>· Pollution<br>·atement | (8)<br>Water Pollution<br>Abatement              | (9)<br>Solid/Containe               | ed Waste                      | (10)<br>Othe | er Pollution Abatement      |  |  |  |  |
| Amount     |                                                                             |                              |                                                  |                                     |                               |              |                             |  |  |  |  |
|            |                                                                             |                              |                                                  |                                     |                               |              |                             |  |  |  |  |
|            |                                                                             | В                            | yproduct Sales Revenue Dur<br>(Thousand Dollars) | ring Year                           |                               |              |                             |  |  |  |  |
| Turse      | (11)                                                                        | (12)                         | (13)<br>Elu and Pattern Ach Sold                 | (14)<br>Elvo Cos Doculturization    | (15)                          |              | (16)<br>Total               |  |  |  |  |

| Туре  | (11)<br>Fly Ash | (12)<br>Bottom Ash | (13)<br>Fly and Bottom Ash Sold<br>Intermingled | (14)<br>Flue Gas Desulfurization<br>Byproducts | (15)<br>Other Byproduct Revenue | (16)<br>Total<br>(11+12+13+14+15) |
|-------|-----------------|--------------------|-------------------------------------------------|------------------------------------------------|---------------------------------|-----------------------------------|
| mount |                 |                    |                                                 |                                                |                                 |                                   |
|       |                 |                    |                                                 |                                                |                                 |                                   |

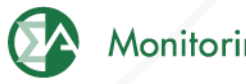

# Schedule 8, Part C: Environmental – Boiler NOx Controls

SCHEDULE 8. PART C. BOILER INFORMATION NITROGEN OXIDE EMISSION CONTROLS (Instructions for SCHEDULE 8 Part C. are on page 16 of the EIA Form 923 Instructions.)

Complete a separate row for each boiler.

Note: The Boiler ID must match the Boiler ID as reported on Form EIA-860, "Annual Electric" Generator Report.

📃 No NOx Controls

| Boiler ID | NOx Control In-Service | NOx Emission Rate (lbs/MMBtu) |                       |  |  |  |
|-----------|------------------------|-------------------------------|-----------------------|--|--|--|
| Boller ID | (hours)                | Entire Year                   | May through September |  |  |  |
|           |                        |                               |                       |  |  |  |

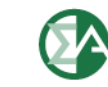

# Schedule 8, Part D: Environmental – Cooling System Info

#### SCHEDULE 8. PART D. COOLING SYSTEM INFORMATION, ANNUAL OPERATIONS (Instructions for SCHEDULE 8 Part D, are on page 16 of the EIA Form 923 Instructions.)

Note: Cooling System ID must match the ID as reported on Form EIA-860, "Annual Electric Generator Report." Complete a separate row for each cooling system.

| Cooling Suctors ID | Cooling | Annual Amount of Chlorine<br>added to Cooling Water<br>(1000 lbs) | Average<br>(0.1 ft^3 | Annual Rate of Cooli<br>/sec) | ing Water   | Maximum Cooling V<br>at intake (F) | Vater Temperature    | Maximum Cooling Water Temperature<br>at Discharge Outlet (F) |                      |  |
|--------------------|---------|-------------------------------------------------------------------|----------------------|-------------------------------|-------------|------------------------------------|----------------------|--------------------------------------------------------------|----------------------|--|
| System ID          | Status  |                                                                   | Withdrawal           | Discharge                     | Consumption | Winter Peak<br>Month               | Summer Peak<br>Month | Winter Peak<br>Month                                         | Summer Peak<br>Month |  |
|                    |         |                                                                   |                      |                               |             |                                    |                      |                                                              |                      |  |

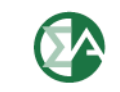

## Schedule 8, Part E: Environmental – Flue Gas Particulate Collection

SCHEDULE 8. PART E. FLUE GAS PARTICULATE COLLECTION INFORMATION

(Instructions for SCHEDULE 8 Part E. are on page 17 of the EIA Form 923 Instructions.)

Does not apply.

Complete a separate row for each flue gas particulate collector.

| Flue Gas Particulate<br>Collector ID | ECD Collector |                  | Typical Particulate                      | Removal Efficiency of Particulate Matter (nearest 0.1% by weight) |                                      |                                                        |  |  |
|--------------------------------------|---------------|------------------|------------------------------------------|-------------------------------------------------------------------|--------------------------------------|--------------------------------------------------------|--|--|
|                                      | Status        | Hours In-Service | Emissions Rate<br>(nearest .01 lb/MMBtu) | At Annual Operating<br>Factor                                     | At 100% Load or<br>Tested Efficiency | Date of Most Recent<br>Efficiency Test (e.g., 12-2005) |  |  |

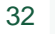

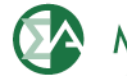

## Schedule 8, Part F: Environmental – Flue Gas Desulfurization

|                                                  |                            | S                             | CHEDULE 8. PART F<br>(Instructions for SC     | F. FLUE GAS DESULFURI<br>HEDULE 8 Part F. are on p | ZATION UNIT )<br>age 19 of the El | NFOR                                                                                              | MATION - ANN<br>923 Instruction         | IUAL OP   | ERATIONS                             |                                                                            |                 |
|--------------------------------------------------|----------------------------|-------------------------------|-----------------------------------------------|----------------------------------------------------|-----------------------------------|---------------------------------------------------------------------------------------------------|-----------------------------------------|-----------|--------------------------------------|----------------------------------------------------------------------------|-----------------|
| 🔲 Does not apply.                                |                            |                               |                                               |                                                    |                                   |                                                                                                   |                                         |           |                                      |                                                                            |                 |
| Note: Flue Gas Desulfu<br>Complete a separate ro | rization ID<br>ow for each | must match I<br>n Flue Gas De | the ID as reported on<br>esulfurization Unit. | Form EIA-860, "Annual Ele                          | ectric Generator                  | Report                                                                                            | ."                                      |           |                                      |                                                                            |                 |
|                                                  |                            |                               |                                               | ANNUA                                              | L OPERATION                       | 5                                                                                                 |                                         |           |                                      |                                                                            |                 |
| ikus Car                                         | ECD                        | N L I-ali                     | Hauma                                         | Quantity of FGD                                    | Electrical Ene                    | rgy                                                                                               | Ren                                     | noval Eff | iciency of Sulfur Dioxide            | (nearest 0.1% by wt)<br>Date of Most Recent<br>Efficiency Test (e.g.,12-2) | )               |
| esulfurization Unit ID                           | Stat                       | tus                           | In-Service                                    | Sorbent Used<br>(0.1 thousand tons)                | Consumption<br>(MWh)              |                                                                                                   | At Annual<br>Operating F                | actor     | At 100% Load or<br>Tested Efficiency | Date of Most Recen<br>Efficiency Test (e.g.                                | t<br>.,12-2005) |
|                                                  |                            |                               |                                               |                                                    |                                   |                                                                                                   |                                         |           |                                      |                                                                            |                 |
|                                                  |                            |                               |                                               |                                                    |                                   |                                                                                                   |                                         |           |                                      |                                                                            |                 |
|                                                  |                            | OPERATI                       | ON AND MAINTENA                               | NCE EXPENDITURES DUI                               | RING YEAR, EX                     | LUDI                                                                                              | NG ELECTRICI                            | ТҮ (ТНО   | DUSAND DOLLARS)                      | 1                                                                          |                 |
| Flue Gas<br>Desulfurization Un                   | it ID                      | Feed<br>and                   | l Materials<br>Chemicals                      | Labor and<br>Supervision                           | W                                 | Coperating Factor     Tested Em      Sector     Sector     Maintenance, Mai     and All Other Cos | itenance, Materials,<br>All Other Costs | Total     |                                      |                                                                            |                 |
|                                                  |                            |                               |                                               |                                                    |                                   |                                                                                                   |                                         |           |                                      |                                                                            |                 |
|                                                  |                            |                               |                                               |                                                    |                                   |                                                                                                   |                                         |           |                                      |                                                                            |                 |

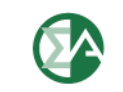

## **Schedule 9: Comments**

|          |       | (Instructions I             | SCHEDULE 9. COMME<br>for SCHEDULE 9. are on page | N <b>TS</b><br>e 20 of the EIA Form 923 I | nstructions.)   |                      |
|----------|-------|-----------------------------|--------------------------------------------------|-------------------------------------------|-----------------|----------------------|
|          |       | Comment Section             | on: Explain any unusual value                    | es, occurences, or changes                | s in ownership. |                      |
| Schedule | Part  | Item                        |                                                  |                                           | Comment         |                      |
|          |       |                             |                                                  |                                           |                 |                      |
|          |       | Changes<br>(Provide name of | in Ownership<br>purchaser and date sold          | .)                                        |                 |                      |
| ©201     | 0 *** | ww.monitoringanalytic       | cs.com 3                                         | 4                                         | Ø               | Monitoring Analytics |

### **Additional Unit Data**

| 🚖 🏟   | eFuel                  |         |                   |                  |                |             |                                            |                   | 🗿 • 🔊 ·                            | 🖶 🝷 🔂 Page | • 💮 Tools + 🔞+ |
|-------|------------------------|---------|-------------------|------------------|----------------|-------------|--------------------------------------------|-------------------|------------------------------------|------------|----------------|
| Admin | nistration Fuel Policy | Opportu | nity Cost 923 Pow | er Plant Operati | ons Report Op  | eration Dat | a Validation Card Data F                   | eports Tools      | Logout Help                        |            |                |
|       |                        |         |                   |                  | Non            | -EIA923     | Unit Data                                  |                   |                                    |            | •              |
|       | Retrieve Year:         | 2010 💌  | Month: Jul 💌      | Company: 98      | 765432-ZZZTest | Co 💌        | Unit: 99999991-TestUnit1                   | Plant to wi       | hich the Unit belo<br><b>'onne</b> | ngs:       |                |
|       | Unit                   |         | Month             |                  | Year           |             | Average full load<br>heat rate (Mmbtu/MWh) | Averag<br>heat ra | e mimimum load<br>te (Mmbtu/MWh)   | VOM        | l in \$/MWh    |
|       | 99999991-Test          | Unit1   |                   | 7                |                | 2010        |                                            |                   |                                    |            |                |
|       |                        |         |                   |                  |                |             |                                            |                   |                                    |            |                |
|       |                        |         |                   |                  |                |             |                                            |                   |                                    |            |                |
|       |                        |         |                   |                  |                |             |                                            |                   |                                    |            |                |
|       |                        |         |                   |                  |                |             |                                            |                   |                                    |            |                |
|       |                        |         |                   |                  |                |             |                                            |                   |                                    |            |                |
|       |                        |         |                   |                  |                |             |                                            |                   |                                    |            |                |
|       |                        |         |                   |                  |                |             |                                            |                   |                                    |            |                |
|       |                        |         |                   |                  |                |             |                                            |                   |                                    |            |                |
|       |                        |         |                   |                  |                |             |                                            |                   |                                    |            |                |
|       |                        |         |                   |                  |                |             |                                            |                   |                                    |            |                |
|       |                        |         |                   |                  |                |             |                                            |                   |                                    |            |                |
|       |                        |         |                   |                  |                |             |                                            |                   |                                    |            |                |
|       |                        |         |                   |                  |                |             |                                            |                   |                                    |            |                |
|       |                        |         |                   |                  |                |             |                                            |                   |                                    |            |                |
|       |                        |         |                   |                  |                | Sav         | e                                          |                   |                                    |            |                |
|       |                        |         |                   |                  |                |             |                                            |                   |                                    |            | A 1.1          |
|       | ©2010                  |         | www.monitor       | inganalytics     | .com           | 3           | 5                                          |                   |                                    | Nonitoring | Analytics      |

#### **Opportunity Cost Calculator**

| Administration Fuel Policy Opportunity Cost Power Plant Operations Report Tools Logout Help |            |        |         |                                              |            |             |             |             |                          |                |                |
|---------------------------------------------------------------------------------------------|------------|--------|---------|----------------------------------------------|------------|-------------|-------------|-------------|--------------------------|----------------|----------------|
|                                                                                             |            |        |         | Opportun                                     | ity Cost C | alculator   |             |             |                          |                | ۲              |
| Retrieve Effective Date: Aug = 31                                                           | 2010 -     | Linit: | 99999   | 999-777 Test I                               | Init 1     | -           |             |             |                          |                |                |
|                                                                                             |            | Orac.  | 1       | <i>,,,,</i> ,,,,,,,,,,,,,,,,,,,,,,,,,,,,,,,, |            |             |             |             |                          |                |                |
| Field                                                                                       | Value      |        |         |                                              |            |             |             |             |                          |                |                |
| Unit ID                                                                                     | 999999999  |        |         | Percent                                      | Percent    | Percent     | Percent     | Percent     | Percent                  | Contract       | Contract       |
| Has 12-Month Rolling Run-Hour Restriction?                                                  | No         | Year   | Month   | of Fuel                                      | of Fuel    | Fuel type A | Fuel type B | Fuel type A | Fuel type B              | Price for Fuel | Price for Fuel |
| Minimum Run Time (hours)                                                                    | 1          |        |         | type A                                       | type B     | is Contract | is Contract | is Spot     | is Spot                  | type A         | type B         |
| Startup Costs (dollars)                                                                     | .00        |        |         |                                              |            |             |             |             |                          |                |                |
| Econ. Max (MW)                                                                              |            | 2010   | Jan     | 100.00                                       |            |             |             | 100.00      |                          |                |                |
| Summer Average Heat Rate (mmbtu/mwh)                                                        | 10.3000    | 2010   | Feb     | 100.00                                       |            |             |             | 100.00      |                          |                |                |
| Winter Average Heat Rate (mmbtu/mwh)                                                        | 10.3000    | 2010   | Mar     | 100.00                                       |            |             |             | 100.00      |                          |                |                |
| NOX Emission Rate - annual (lbs/mmbtu)                                                      | 1.70000    | 2010   | Apr     | 100.00                                       |            |             |             | 100.00      |                          |                |                |
| NOX Emission Rate - seasonal (lbs/mmbtu)                                                    | 1.70000    | 2010   | May     | 100.00                                       |            |             |             | 100.00      |                          |                |                |
| SO2 Emission Rate (lbs/mmbtu)                                                               | .01200     | 2010   | Jun     | 100.00                                       |            |             |             | 100.00      |                          |                |                |
| CO2 Emission Rate (lbs/mmbtu)                                                               | 337.60000  | 2010   | Jul     | 100.00                                       |            |             |             | 100.00      |                          |                |                |
| VOM (\$/mwh)                                                                                | .000       | 2010   | Aug     | 100.00                                       |            |             |             | 100.00      |                          |                |                |
| FMU (\$/mwh)                                                                                |            | 2010   | Sep     | 100.00                                       |            |             |             | 100.00      |                          |                |                |
| Scaling Factor (%)                                                                          |            | 2010   | Oct     | 100.00                                       |            |             |             | 100.00      |                          |                |                |
| Delivery charge adder for Fuel Type A (\$/mmbtu)                                            |            | 2010   | Nov     | 100.00                                       |            |             |             | 100.00      |                          |                |                |
| Delivery charge adder for Fuel Type B (\$/mmbtu)                                            |            | 2010   | Dec     | 100.00                                       |            |             |             | 100.00      |                          |                |                |
| Platt's Forward Fuel Index for Fuel Type A :                                                |            | Ghave  | h. Aug  | /21/2010 -                                   | Outaç      | ge Input    |             |             | Run Hour Limitation: 100 |                |                |
| NG04A-Natural Gas - Transco Zn6 NY Fwd                                                      | -          | Jolar  | G Muy   | /31/2010 -                                   | 112:00     | Add Outage  | e Remo      | ve Outage   | Run Hours L              | Ised to Date:  |                |
| Platt's Forward Fuel Index for Fuel Type B :                                                |            | En     | d: Aug  | /31/2010 💌                                   | 15:00 🗧    |             |             |             |                          |                |                |
|                                                                                             | •          |        |         | Start                                        |            |             | End         |             | 1                        |                |                |
|                                                                                             |            |        |         |                                              |            | ·           |             |             | Save                     | Opportunity Co | ist Data       |
|                                                                                             |            |        |         |                                              |            |             |             |             |                          |                |                |
| :][                                                                                         |            |        |         |                                              |            |             |             |             |                          |                |                |
| ©2010 www                                                                                   | .monitorir | ngana  | lytics. | com                                          | 36         |             |             |             |                          | Monitor        | ing Analyt     |

### **Opportunity Cost Results**

| Administration | Fuel Policy Opportu            | unity Cost Power Plant Op     | erations Report Tools Logout Help                                                                                             |                        |               |                | ^    |
|----------------|--------------------------------|-------------------------------|----------------------------------------------------------------------------------------------------|------------------------|---------------|----------------|------|
|                |                                |                               | Opportunity Cost                                                                                                    | Results                |               | •              |      |
| Retrieve       | From: Aug 💌 28<br>To: Aug 💌 31 | ▼ 2010 ▼<br>▼ 2010 ▼ Unit(s): | 999999992-XXX Test Unit 2 99999999-ZZZ Test Unit 1 99999998-ZZZ Test Unit 2 99999997-ZZZ Test Unit 3 99999996-ZZZ Test Unit 4 | 🔚 Select All           |               |                |      |
|                | Unit                           | Transaction Date              | Opportunity Cost Component                                                                                                    | Run Hours Used to Date | Modified Date |                |      |
|                |                                |                               |                                                                                                    |                        |               |                |      |
|                |                                |                               |                                                                                                    |                        |               |                | Ξ    |
|                |                                |                               |                                                                                                    |                        |               |                |      |
|                |                                |                               |                                                                                                    |                        |               |                |      |
|                |                                |                               |                                                                                                    |                        |               | ]              |      |
| <              |                                |                               |                                                                                                    |                        |               | ) >            |      |
|                |                                |                               |                                                                                                    |                        |               | A              |      |
| ©2010          | WV                             | ww.monitoringana              | lytics.com 37                                                                                                    |                        |               | Moniforing And | uiyî |

#### **Reference Resources**

- Monitoring Analytics website, "Tools" page:
  - http://www.monitoringanalytics.com/tools/tools.shtml
- CODA Users Guide:

http://www.monitoringanalytics.com/tools/docs/CODA User Guide 20100903.pdf

Contact: <u>coda@monitoringanalytics.com</u>

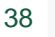

#### **Questions and Answers**

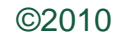

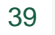

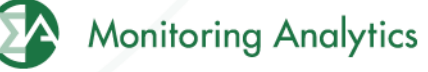

Monitoring Analytics, LLC 2621 Van Buren Avenue Suite 160 Eagleville, PA 19403

(610) 271-8050

MA@monitoringanalytics.com

www.MonitoringAnalytics.com

40

www.monitoringanalytics.com

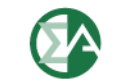

**Monitoring Analytics** 

©2010